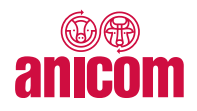

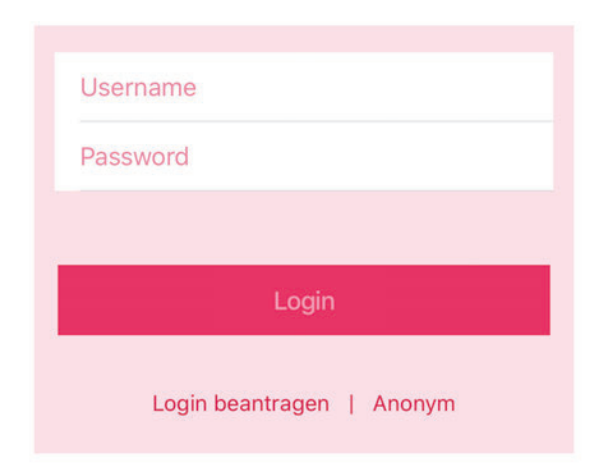

# Anicom App 2.0

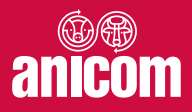

.... 穼 🔳

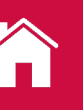

# Home

Hier wird wöchentlich über die Preisänderungen informiert und auf aktuelle Themen aufmerksam gemacht.

### Menü-Legende:

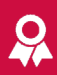

#### Taxierungen

Schlachtdaten & Taxierungen gelieferter Tiere kontrollieren

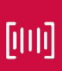

#### Scannen Ohrmarken direkt scannen

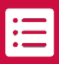

#### Tierbestand Übersicht aller Haartiere auf dem Betrieb

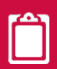

#### Anmeldung Tiere zur Vermarktung anmelden

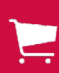

#### Bestellung Tiere zur Zucht und Mast bestellen

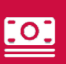

#### Preise aktuelle Marktpreise je <u>Tierka</u>tegorie ersichtlich

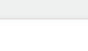

### Herzlich Willkommen!

anicom

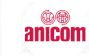

Anicom App 2.0

Nutzen Sie bereits die **Anicom App 2.0** mit der Tierbestandsanzeige? [mehr]

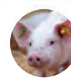

#### Schweinemarkt 2019-10-03

Woche 41: Der Schweinepreis QM, CNF, IPS und BIO bleibt unverändert.

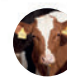

#### Rindviehmarkt 2019-10-03

Woche 41: Der Rindviehpreis MT, RG, KV und VK bleibt unverändert.

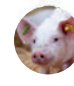

# Mastjagermarkt 2019-10-01

Woche 40: Der Mastjagerpreis QM, IPS, CNF und BIO bleibt unverändert.

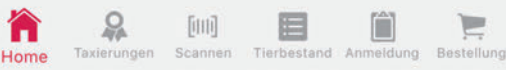

.... 🕈 🔳

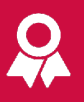

## Taxierungen

Die Taxierungen und Schlachtdaten können nach Kategorie und Zeitraum gefiltert werden.

Durch das Anwählen einer Lieferung öffnet sich die jeweilige Detailansicht.

Anschliessend ist die Taxierung für jedes Tier einzeln aufgeführt.

|   | 12 |  |  |
|---|----|--|--|
| ~ |    |  |  |

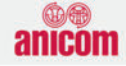

#### Lieferungen

| Alle                                      | Sch                                          | nwein               | Tränk       | er      | Kalb    | BV        | vv |
|-------------------------------------------|----------------------------------------------|---------------------|-------------|---------|---------|-----------|----|
| 30 Tage 90 Tage                           |                                              | 1 Jahr              |             | 2 J     | 2 Jahre |           |    |
| 2010                                      | 00.00                                        | 2 20 6              | 2 o buuo in | -       |         |           |    |
| 2019-1                                    | 25 N                                         | 9 - 39 :<br>1FAØ: 5 | 65 AV       | VFRØ-   | 526 k   | a: 3218   | 2  |
| Ngo. o                                    | Kgb. 02.5 MITAW. 50.5 AWFDW. 52.0 Kg. 5210.2 |                     |             |         |         |           |    |
| 2019-                                     | 2019-07-03 - 40 Schweine                     |                     |             |         |         |           |    |
| kgØ: 84.8 MFAØ: 55.4 AWFBØ: 50 kg: 3392.9 |                                              |                     |             |         |         |           |    |
| 2019-04-15 - 38 Schweine                  |                                              |                     |             |         |         |           |    |
| kgØ: 9                                    | 4.8 N                                        | лғаø: 5             | 5.5 AV      | VFBØ:   | 51.3 k  | g: 3601.0 | 6  |
| 2019-01-21 - 37 Schweine                  |                                              |                     |             |         |         |           |    |
| kgØ: 9                                    | 3.6 N                                        | /FAØ: 5             | 6 AWF       | -BØ: 52 | 2.3 kg: | 3461.4    |    |
| 2018-11-15 - 38 Schweine                  |                                              |                     |             |         |         |           |    |
| kgØ: 8                                    | 9.2 N                                        | /IFAØ: 5            | 5.2 AV      | VFBØ:   | 51.5 k  | g: 3388.  | 5  |

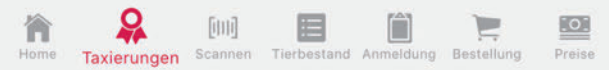

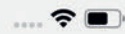

:0:

[[11]]

## Scannen

Über das Barcode-Symbol können Ohrmarken von Haartieren gescannt werden. Alternativ besteht die Möglichkeit, die Tiere auch manuell zu erfassen.

Danach sind durch Anwählen des TVD-Logos Informationen zum Tier verfügbar.

Erfasste und aufgelistete Tiere können über den entsprechenden Button direkt angemeldet werden.

|             | •                                      | •             |
|-------------|----------------------------------------|---------------|
| ?           | anicom                                 |               |
| Tierl       | iste                                   |               |
| СН          | OM manuell                             | ÜBERNEHMEN    |
| CH 120.1234 | ANMELDEN (3)                           |               |
| CH 120      |                                        |               |
| CH 120      | 0.2222.2222.2 <b>TVD</b>               |               |
| CH 120      | 0.3333.3333.3 <b>TVD°</b>              |               |
|             | Ohrmarke CH 120.3333                   | 3333.3        |
|             | Aktueller Betrieb:                     |               |
|             | 1111111, Max Musterr<br>Musterstrasse, | nann,         |
|             | 1111 Musterstadt                       |               |
|             | Befund: 3 - OK                         |               |
|             | Alter: 585 Tage                        |               |
|             | Geschlecht: Weiblig                    | <sup>ch</sup> |
|             | Rasse/Farbe: Kreuzung -                | • braun       |
|             | ОК                                     |               |
|             |                                        |               |
|             |                                        |               |

6mi)

Scannen

Tierbestand Anmeldung Bestellung

Taxierungen

# :=

# Tierbestand

Damit der Tierbestand angezeigt wird, muss der Anicom AG via Internetplattform Agate, das Mandat erteilt werden. Dieses kann jederzeit widerrufen werden.

Eine Schritt für Schritt Anleitung ist in der App verfügbar.

Für jedes Tier wird folgendes angezeigt:

- 12-stellige Ohrmarkennummer
- Geschlecht
- Rasse
- Name
- Tierstatus
- Alter in Tagen
- letzter Betriebszugang

Selektionierte Tiere erscheinen gelb und können via Button angemeldet werden.

Grau markierte Tiere wurden bereits über die App angemeldet.

| 1         | 9:42                  |            |             | 🗢 💼               |
|-----------|-----------------------|------------|-------------|-------------------|
| ?         |                       | anicor     | n           |                   |
| Ti        | erbestand (40)        | C          | ANM         | ELDEN (3)         |
| <b>сн</b> | 120.1111.1111.1       | Krokus     | 5342 T      | G: 16.2.2005      |
| "О        | Rotfleckvieh          | OK         |             | Z: 9.5.2016       |
| <b>СН</b> | 120.2222.2222.2       | Wildi      | 5330 T      | G: 28.2.2005      |
| "О        | Rotfleckvieh          | OK         |             | Z: 19.7.2012      |
| <b>сн</b> | 120.3333.3333.3       | Sonne      | 4597 T      | G: 3.3.2007       |
| Д         | Rotfleckvieh          | OK         |             | Z: 9.5.2016       |
| <b>СН</b> | 120.4444.4444.4       | Anja       | 4064 T      | G: 17.8.2008      |
| "О        | Rotfleckvieh          | OK         |             | Z: 19.7.2012      |
| <b>сн</b> | 120.5555.5555.5       | Diana      | 3147 T      | G: 20.2.2011      |
| "2        | Rotfleckvieh          | OK         |             | Z: 28.3.2013      |
| <b>сн</b> | 120.6666.6666.6       | Denise     | 3107 T      | G: 1.4.2011       |
| "О        | Rotfleckvieh          | OK         |             | Z: 13.9.2013      |
| <b>сн</b> | 120.7777.7777.7       | Edelweis   | s           | G: 8.2.2012       |
| "О        | Swiss Fleckvieh       | OK         | 2794 T      | Z: 13.11.2015     |
| <b>сн</b> | 120.8888.8888.8       | Eliane     | 2626 T      | G: 25.7.2012      |
| "О        | Holstein              | OK         |             | Z: 19.9.2014      |
| <b>сн</b> | 120.9999.9999.9       | Fabiola    | 2408 T      | G: 28.2.2013      |
| "О        | Red Holstein          | OK         |             | Z: 2.2.2015       |
| <b>сн</b> | 120.1111.1111.2       | Priska     | 2390 T      | G: 18.3.2013      |
| "О        | Red Holstein          | OK         |             | Z: 14.5.2015      |
| сн        | 100 0000 0000 3       | Fortuna    |             | G: 26 10 2013     |
| Hom       | e Taxierungen Scannen | Tierbestan | d Anmeldung | Bestellung Preise |

<

.... 穼 🔳

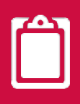

# Anmeldung

Bei einer neuen Anmeldung werden die Anzahl und das Label, aufgrund der selektierten Tiere, automatisch abgefüllt. Der Abholzeitraum und die Tierart können per Dropdown-Menü manuell gewählt werden.

In der Übersicht werden nur die über die App getätigten Anmeldungen angezeigt (= In-App).

Dabei gibt es drei Prozessstadien mit unterschiedlicher Bedeutung:

- <u>Übermittelt</u> heisst, dass die Anmeldung für kurze Zeit noch mutiert oder gelöscht werden kann.
- <u>Verarbeitet</u> heisst, dass keine Änderungen mehr gemacht werden können.
- <u>Lokal</u> bedeutet, dass eine Internetverbindung zur Übermittlung benötigt wird.

# anic

#### Anmeldung erfassen

Kal Woche (akt. 40)

| 41                                                      | -          |
|---------------------------------------------------------|------------|
| Datum ab                                                |            |
| 07.10.2019                                              |            |
| Tierart                                                 |            |
| Ochs                                                    | *          |
| Labelart                                                |            |
| QMo Schweizerfleisch                                    | -          |
| Anzahl                                                  |            |
| 3                                                       |            |
| Bemerkung                                               |            |
|                                                         |            |
|                                                         |            |
| SPEICHERN                                               |            |
|                                                         |            |
|                                                         |            |
|                                                         |            |
| 🛎 O fuel 📼 🚔 🦕                                          | -          |
| Home Taxierungen Scannen Tierbestand Anmeldung Bestellu | ing Preise |
|                                                         |            |

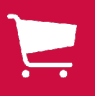

# Bestellung

In der Bestellübersicht werden nur die In-App Bestellungen angezeigt.

Wie bei der Anmeldung gibt es verschiedene Prozessstadien:

- Übermittelt heisst, dass die Bestellung für kurze Zeit noch mutiert oder gelöscht werden kann.
- Verarbeitet heisst, dass keine Änderungen mehr gemacht werden können.
- Lokal bedeutet, dass eine Internetverbindung zur Übermittlung benötigt wird.

![](_page_6_Picture_8.jpeg)

#### Bestellungen

Am 08.06.19 für KW 25.2019 - verarbeitet

41 Mastjager COOP Naturafarm

Am 26.03.19 für KW 14.2019 - verarbeitet

41 Mastjager COOP Naturafarm

Am 08.01.19 für KW 3.2019 - verarbeitet

41 Mastjager COOP Naturafarm

Am 18.10.18 für KW 43.2018 - verarbeitet

41 Mastjager COOP Naturafarm

Am 11.06.18 für KW 25.2018 - verarbeitet

41 Mastjager COOP Naturafarm

Am 23.04.18 für KW 18.2018 - verarbeitet

41 Mastjager COOP Naturafarm

![](_page_6_Picture_22.jpeg)

![](_page_6_Picture_23.jpeg)

![](_page_6_Picture_24.jpeg)

![](_page_6_Picture_25.jpeg)

![](_page_6_Picture_26.jpeg)

![](_page_7_Picture_2.jpeg)

### **Preise**

Die Preise werden wöchentlich aktualisiert und pro Tierkategorie angezeigt.

Die Jagerpreise werden jeweils am Dienstag und die Schlachtviehpreise am Donnerstag aufgeschaltet.

# ?

![](_page_7_Picture_7.jpeg)

#### Preise

| Jager | Schwein | More | Rind  | Schaf |
|-------|---------|------|-------|-------|
| +1 KW | Aktue   |      | -1 KW | -2 KW |

Bankwich 20.00 2010 - 06 10 2010 ab Hof

| Darkvien 30.03.2013 - 00.10.2013 ab 1101 |       |          |  |  |
|------------------------------------------|-------|----------|--|--|
| Bezeichnung                              | Preis | Abw Vorw |  |  |
| Proviande MT                             | 9.50  | 0.00     |  |  |
| Proviande MA                             | 7.30  | 0.00     |  |  |
| Proviande OB                             | 9.50  | 0.00     |  |  |
| Proviande RG                             | 9.50  | 0.00     |  |  |
| Proviande RV                             | 8.30  | 0.00     |  |  |
| Proviande VK                             | 8.10  | 0.00     |  |  |
| Proviande KV                             | 15.40 | 0.00     |  |  |
|                                          |       |          |  |  |

![](_page_7_Picture_11.jpeg)

![](_page_7_Picture_12.jpeg)

![](_page_7_Picture_13.jpeg)

![](_page_7_Picture_14.jpeg)

![](_page_7_Picture_15.jpeg)

![](_page_7_Picture_16.jpeg)

![](_page_7_Picture_17.jpeg)

# Download

Laden Sie die Anicom App auf Ihr iPhone oder Android-Smartphone und überzeugen Sie sich selbst von der digitalen Tiervermarktung.

Die Logindaten sind dieselben wie im Kundenlogin auf der Anicom Homepage.

Falls Sie Kunde sind und noch kein Login besitzen, melden Sie sich via App, per Mail oder telefonisch bei uns.

![](_page_8_Picture_4.jpeg)

IT-Service Desk Anicom anicom@anicom.ch 058 433 79 00

Anicom AG | Eichenweg 4 | 3052 Zollikofen | www.anicom.ch